## **Introduction à WORD 2007**

La nouvelle version de Word est très différente des précédentes. L'élément qu'on constate immédiatement est le nouveau menu. La structure des menus offre une façon plus simple d'accéder des options complexes et de ressortir des résultats d'allure professionnel. Il regroupe non par actions que l'on peut réaliser (édition, insertion ...) mais selon les étapes pour réaliser un document.

Les commandes sous l'onglet Accueil offre les options de base pour réaliser un document. Il y a ensuite l'onglet Insertion qui permet d'ajouter des éléments supplémentaires. Il y a ensuite Mise en page qui

Le nouveau menu inclut

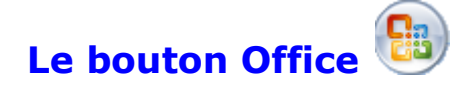

Le bouton Office remplace le menu Fichier et inclus les options de l'application. Il inclut aussi les options spécifiques à Word.

| 7  | <u>N</u> ouveau         |            | Documents récents |
|----|-------------------------|------------|-------------------|
|    |                         | 1 Le Wii - |                   |
| 3  | <u>O</u> uvrir          |            |                   |
|    | Enregistrer             |            |                   |
| N  | <u>Enregistrer sous</u> | •          |                   |
|    | Im <u>p</u> rimer       | ۲          |                   |
| 1  | Préparer                | F          |                   |
| 88 | En <u>v</u> oyer        | ۲          |                   |
| R  | <u>P</u> ublier         | ۲          |                   |
| ſ  | Eermer                  |            |                   |

### Le Ruban

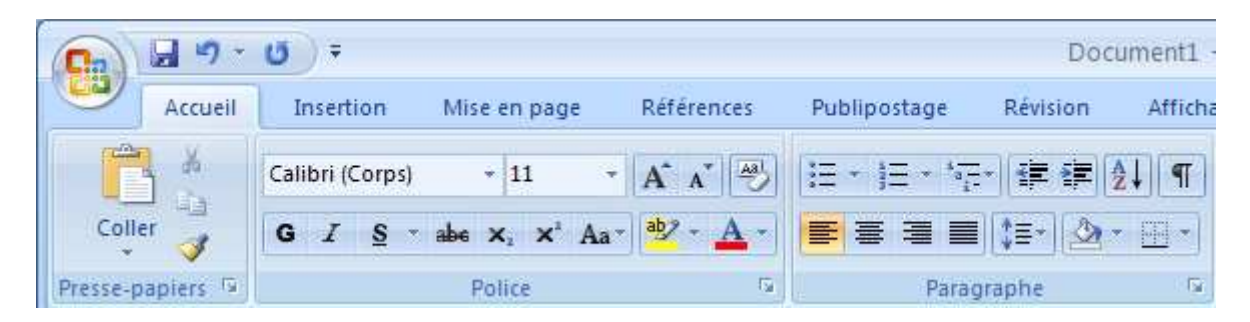

## Barre d'outils d'accès rapide

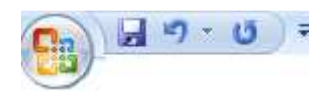

Microsoft rend disponible les commandes que vous utilisez le plus souvent dans une barre d'accès rapide situé au dessus du ruban des commandes de Word.

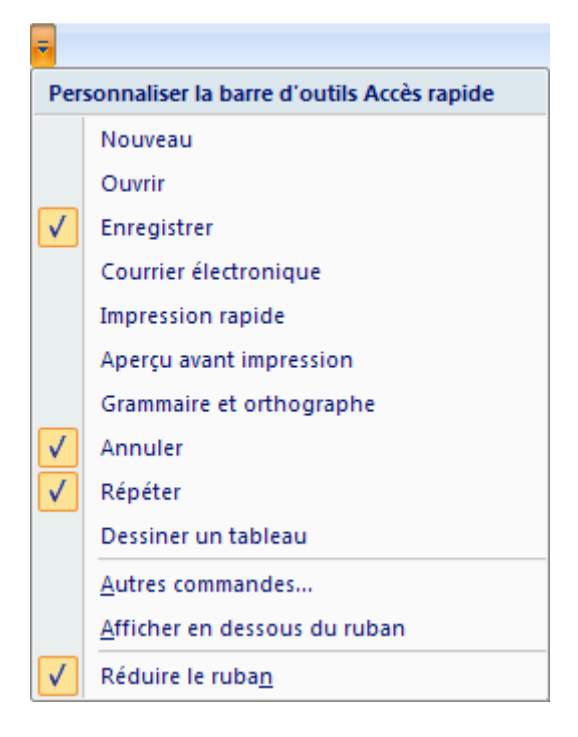

Appuyez sur le bouton des options situé à la fin de la barre d'outils d'accès rapide.

Vous pouvez ajouter rapidement parmi les commandes mentionnés. Mais vous pouvez aussi en ajouter d'autres en allant voir les autres commandes.

Sélectionnez l'option Autres commandes.

| tandard                                | Personnaliser la barre d'o                                         | outils | Accès rapide e  | t les                  | raccourcis             | clavier.            |      |   |
|----------------------------------------|--------------------------------------------------------------------|--------|-----------------|------------------------|------------------------|---------------------|------|---|
| frichage                               | ⊆hoisir les commandes dans les<br>catégories suivantes :           | 0      |                 | P <u>g</u> rs<br>rapio | onnaliser la i<br>de : | barre d'outils Accè | \$ 0 |   |
| nregistrement                          | Commandes courantes                                                | *      |                 | Pou                    | ir tous les do         | cuments (par dé     | *    |   |
| ptions avancées                        | «Séparateur»                                                       | ~      |                 |                        | Enregistrer            |                     | -    |   |
| ersonnaliser                           | <ul> <li>Accepter et passer au s</li> <li>Afficher tout</li> </ul> |        |                 | 5                      | Annuler<br>Répéter     |                     | Þ    |   |
| ompléments                             | Annuler                                                            |        |                 | -                      |                        |                     |      |   |
| entre de gestion de la confidentialité | Aperçu avant impression<br>Bordure et frame                        |        |                 |                        |                        |                     |      |   |
| essources                              | Collage spécial                                                    |        |                 |                        |                        |                     |      |   |
|                                        | Dessiner un tableau                                                |        |                 |                        |                        |                     |      |   |
|                                        | Grammaire et orthogra                                              |        | Ajouter >>      |                        |                        |                     |      | - |
|                                        | Impression rapide                                                  |        | Subblimer       |                        |                        |                     |      |   |
|                                        | Insérer sauts de page et   Insérer un lien hypertexte              |        |                 |                        |                        |                     |      |   |
|                                        | Insérer une image                                                  |        |                 |                        |                        |                     |      |   |
|                                        | Mise en page                                                       |        |                 |                        |                        |                     |      |   |
|                                        | Modifier l'en-tête                                                 | -      |                 |                        |                        |                     |      |   |
|                                        | Nouveau                                                            |        |                 |                        |                        |                     |      |   |
|                                        | Ouvrir                                                             |        |                 |                        |                        |                     |      |   |
|                                        | Paragraphe                                                         | *      |                 | R#                     | inflatiger             | Modifier-           |      |   |
|                                        | 📋 Afficher la barre d'outils Accès r                               | agid   | e sous le ruban |                        |                        |                     |      |   |
|                                        | Provide Lawrence                                                   |        |                 |                        |                        |                     |      |   |

Vous avez dans la colonnes de gauche la liste des commandes que vous pouvez ajouter à la barre d'outils d'accès rapide à la droite.

Sélectionnez la commande de votre choix de la colonne de gauche et appuyez sur le bouton **Ajouter**.

Vous pouvez aussi changer l'ordre des commandes sur la barre d'outils en sélectionnant une commande et en appuyant sur les bouton ayant des flèches vers le haut et vers le bas.

•Une fois que vous avez ajouter les commandes de votre choix et les avoir placé dans l'ordre, appuyez sur le bouton **OK**.

# Le lanceur de boîtes de dialogues 🔤

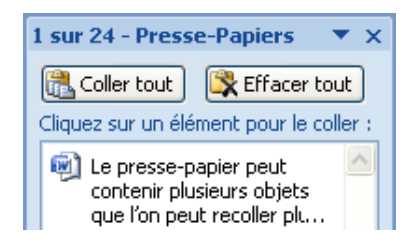

Bien que le ruban restructure les commandes selon les étapes à suivre pour développer un document, elle ne couvre pas tout. Il reste encore des options qui reste disponibles qu'en utilisant des boîtes de dialogues. Vous verrez à la droite de certains regroupement de commandes le lanceur de dialogue **Presse-papiers S**. Il suffit d'appuyer sur cette commande pour qu'une boîte de dialogue apparaît avec toutes les options disponibles. Dans ce cas, il s'agit de la boîte de dialogue pour le Presse-papier.

# À l'aide !

La nouvelle structure des commandes va désorienter plus qu'un la première fois qu'il va s'y frotter. C'est pour cela qu'il y a sur ce site une page Web avec la liste des commandes qui s'appelle <u>Où est la</u> commande ? Mais Microsoft à aussi prévue un document Excel qui permet d'orienter les nouveaux usagers.

Aide: appuyez la touche **F1**.

> Sélectionnez l'option
>  Nouveautés

Ou choisissez de taper le mot formation.

| 🥑 Word - Aide                                                                                                    | - 🗆                                                                                                    | ×     |
|----------------------------------------------------------------------------------------------------|----------------------------------------------------------------------------------------------------|-------|
| 🕤 💿 🛞 🚯 🚮 🚔 Aš 🛛                                                                                                    | 🥏 🔍                                                                                                    | Ŧ     |
|                                                                                                    | - 🔎 Rechercher -                                                                                                    |       |
| Word<br>Aide et procédures                                                                                               |                                                                                                    |       |
| Parcourir l'aide Word                                                                                                    |                                                                                                    |       |
| Nouveautés                                                                                                    | Activation de Word                                                                                                    |       |
| Obtenir de l'aide                                                                                                    | Création de documents spécifiques                                                                                                    |       |
| Conversion de documents                                                                                                  | Affichage et navigation                                                                                                    |       |
| Marges et mise en page                                                                                                   | En-têtes et pieds de page                                                                                                    |       |
| Numéros de page                                                                                                    | Sauts de page et de section                                                                                                    |       |
| Écriture                                                                                                    | Mise en forme                                                                                                    |       |
| Suivi des modifications et<br>commentaires                                                                               | Listes                                                                                                    |       |
| Tables                                                                                                    | Utilisation des graphiques et des<br>diagrammes                                                                                                    |       |
| Tables des matières et autres<br>références                                                                              | Publipostage                                                                                                    |       |
| Enregistrement et impression                                                                                             | Collaboration                                                                                                    |       |
| Gestion des fichiers                                                                                                    | Personnalisation                                                                                                    |       |
| Accessibilité                                                                                                    | Sécurité et confidentialité                                                                                                    |       |
| Utilisation d'une autre langue                                                                                           | Automation et programmabilité                                                                                                    |       |
| Compléments                                                                                                    | Macros                                                                                                    |       |
| Questionnaires                                                                                                    |                                                                                                    |       |
|                                                                                                    | Vue d'ensemble de<br>Microsoft Office<br>Word 2007<br>Office Word 2007 permet de créer<br>des documents professionnels en<br>utilisant un ensemble complet d'outils<br>d'écriture dans une nouvelle<br>interface utilisateur |       |
| <ul> <li>Suivre les modifications lors de</li> <li>Insérer ou créer un tableau</li> <li>Créer un Style rapide</li> </ul> | e l'édition                                                                                                    |       |
| Également sur Office Onli<br>Téléchargements   Formation   N                                                             | ne<br>Iodèles                                                                                                    |       |
|                                                                                                    |                                                                                                    | 1     |
| Tout Word                                                                                                    | Connecté à Office Online                                                                                                    | - 122 |

#### **Nouveautés**

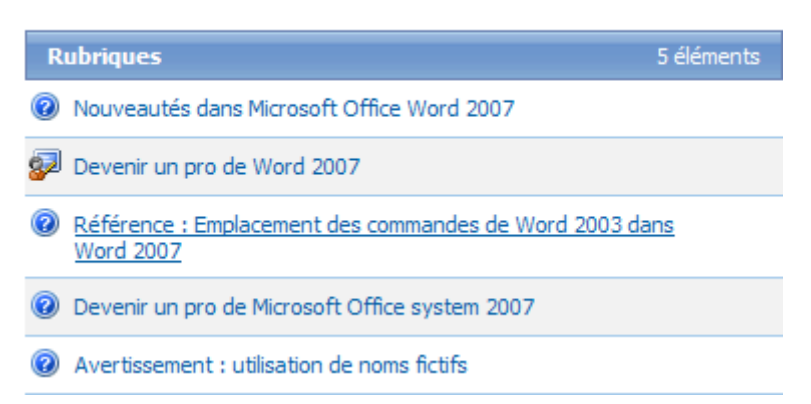

# Sélectionnez l'option Référence: Emplacement des commandes Word 2003 dans Word 2007.

## Nouvel emplacement des commandes classiques

Pour trouver l'emplacement des commandes de menu et de barre d'outils dans Office Word 2007, ouvrez le Classeur de mappage du ruban Word. Les instructions sur le premier onglet du classeur contiennent des conseils pour la personnalisation, la recherche et l'impression des données.

Assurez-vous que votre ordinateur soit connecté sur Internet.Cliquez sur le lien Classeur de mappage du ruban Word.

| Téléchargement de fichiers 🛛 🔀                                                                                                    |                                                                                                 |  |  |  |  |
|----------------------------------------------------------------------------------------------------|-------------------------------------------------------------------------------------------------|--|--|--|--|
| Voulez-vous ouvrir ou enregistrer ce fichier ?                                                                                                    |                                                                                                 |  |  |  |  |
|                                                                                                    | Nom : AM101938681036.xls                                                                        |  |  |  |  |
| 1 Hill                                                                                                    | Type : Feuille Microsoft Office Excel 97-2003, 3,04 Mo                                          |  |  |  |  |
|                                                                                                    | De : office.microsoft.com                                                                       |  |  |  |  |
| <mark>⊡ ⊺</mark> ouja                                                                                                    | Ou <u>v</u> rir En <u>r</u> egistrer Annuler<br>purs demander avant d'ouvrir ce type de fichier |  |  |  |  |
| Si les fichiers téléchargés depuis Internet sont utiles, certains fichiers<br>peuvent présenter des risques pour votre ordinateur. N'ouvrez pas ou<br>n'enregistrez pas ce fichier si vous n'êtes pas sûr de son origine. <u>Quels</u><br>sont les risques ? |                                                                                                 |  |  |  |  |

•Appuyez sur le bouton **Ouvrir**.

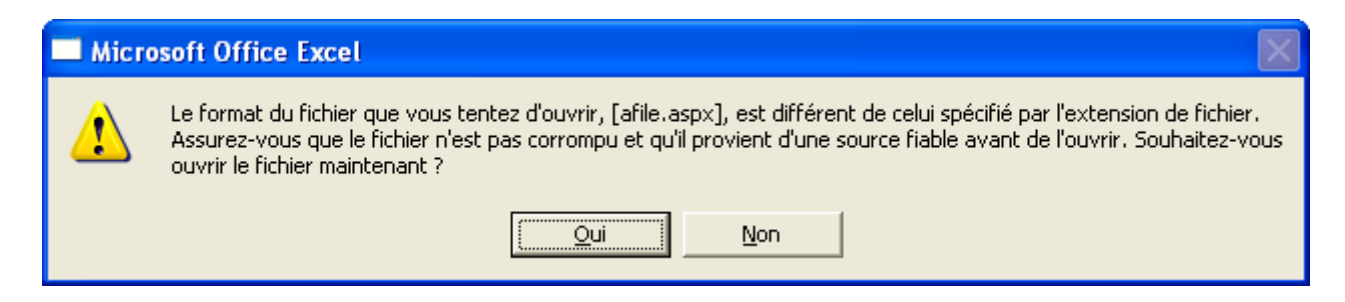

Appuyez sur le bouton Oui.

Excel 2007 va ouvrir avec un classeur avec toutes les options

| Word 2003 : Fichier   |                           |
|-----------------------|---------------------------|
| Emplacement Word 2003 | Emplacement Word 200      |
| Nouveau               | > Bouton Office   Nouveau |
| Ouvrir                | > Bouton Office   Ouvrin  |
| Fermer                | > Bouton Office   Fermer  |

Il y a un onglet pour chaque option du menu. Vous pourrez donc facilement retrouver le nouvel emplacement d'une commande si vous connaissiez l'endroit où il était située auparavant. Sinon, vous pouvez toujours faire une recherche dans le classeur pour retrouver la commande.

## Personnaliser la barre de lancement rapide

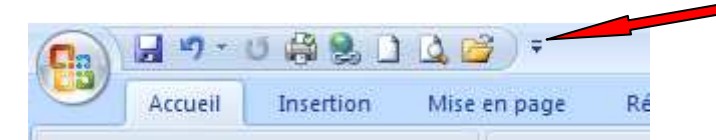

# Enregistrer en format Word 2003 ou 97

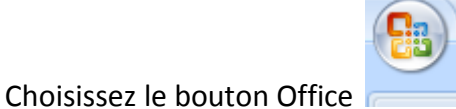

puis « enregistrer sous » et choisissez l'option

« document Word 97-2003 » et vous pourrez lire le document chez vous-même avec une ancienne version !

| Poste de travail | i word                   | à Word 2007.docx                                      |   |                 |
|------------------|--------------------------|-------------------------------------------------------|---|-----------------|
| <b>S</b>         | <u>N</u> om de fichier : | Introduction à Word 2007.docx                         | ~ |                 |
|                  | <u>Type</u> de fichier : | Document Word (*.docx)                                | * |                 |
|                  | -                        | Document Word (*.docx)                                | ^ |                 |
| Outile           |                          | Document Word prenant en charge les macros (*,docm)   |   | <u> Appuler</u> |
| - Oddis -        |                          | Document Word 97-2003 (*.doc)<br>Modèle Word (*.dotx) |   | Hindici         |
|                  |                          | Modèle Word prenant en charge les macros (*.dotm)     |   |                 |
|                  |                          | Modèle Word 97-2003 (*.dot)                           | ~ |                 |
|                  |                          |                                                       |   |                 |